#### e-class 網上教室使用簡介

### 網上評估

### (特色:辛苦完成製作後,下學年容易重用,組內互相共享,電腦自動批改)

- B. 製作網上選擇題
- 1. 按教學資源→問題庫,再按匯入

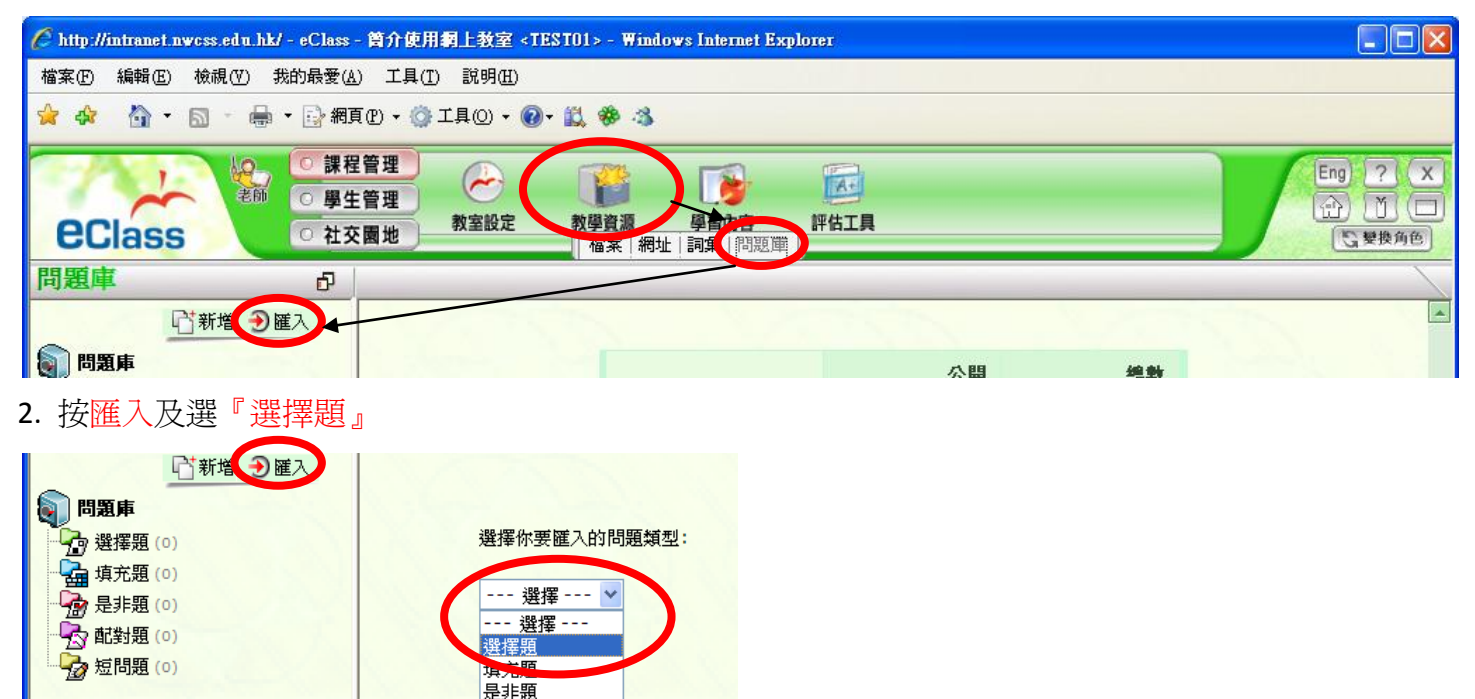

3. 準備題目文件

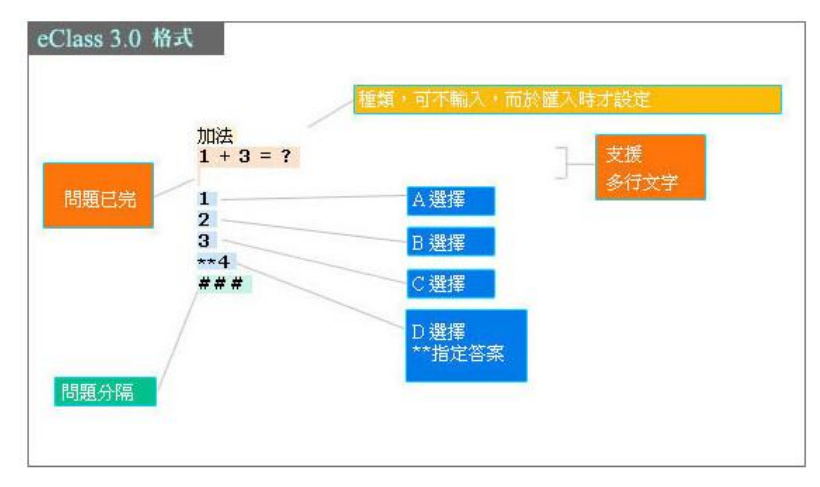

蓜對題 短問題

### 後 2 個空行再加下一題

4. 按瀏覽選擇匯入先前準備的文字檔題目(註:文字檔檔案名稱一定是<u>英文檔案名稱</u>) 公開後加上☑,選擇難度。最後,按呈送。再按確定。

| ſ | <b>基本模式</b> │ 進階模式                                                                             | -                       |
|---|------------------------------------------------------------------------------------------------|-------------------------|
|   | <ul> <li>✓ 來源檔已有題目種類</li> <li>檔案: Y:\new teacher it introduction\E (瀏覽)</li> <li>公開</li> </ul> | Windows Internet Explor |
|   | 難度: 谷易 >>>                                                                                     | 《 確定匯入?<br>確定 取消        |
|   | 副 觀看格式 例子: sample_basic.txt, sample_basic_cat.txt, sample_basic.doc, sample_basic_cat.doc      |                         |

## 檢查問題是否存在

| □ 新増 Э匯入    | 選擇題                   |         |                     | 4 |
|-------------|-----------------------|---------|---------------------|---|
| - 問題庫       | 已增加纪錄                 |         |                     |   |
| □ _ 選擇題 (3) | 只須按題目一下,你就可閱讀:        |         |                     |   |
|             | ■ 題目及選項<br>■ 題目的作答分析  |         | <b>→</b>            |   |
| ₩ 元3F冠(0)   |                       |         |                     |   |
| ☆ 短問題 (0)   | □ 新增 • ● 匯入 • ● 匯出    | 設定難度    | 保密公開 编辑 國際          |   |
|             | # 問題                  | 狀況      | 最近修改日期 🚽 🛛 🔳        |   |
|             | 1 5+2=?               | 公開      | 2009-11-10 15:54:05 |   |
|             | 2 3-2=?               | 公開      | 2009-11-10 15:54:05 |   |
|             | 3 1+3=?               | 公開      | 2009-11-10 15:54:05 |   |
|             | 選擇題 1-3, 總數 3 〇 前一頁 1 | 🖌 後一頁 🗧 | ▶ 毎頁顯示 50 🖌 項       |   |

5. 按學習內容→練習

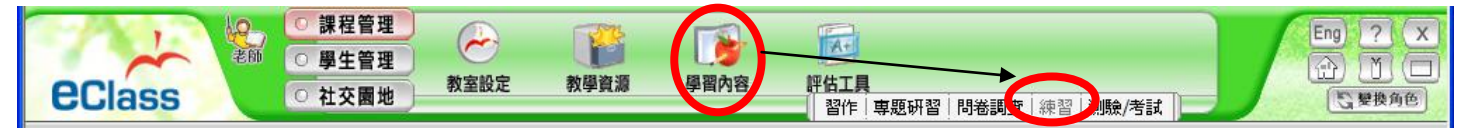

6. 按新增

| 你可利用這功能來製作練習卷給你的學生作一般性的練習。你的學生 | 主們可藉此來重覆練習                                                                                                    | <b>3</b> . |        |          |
|--------------------------------|----------------------------------------------------------------------------------------------------|------------|--------|----------|
|                                | and the second second s |            |        |          |
|                                |                                                                                                    |            | 全部     |          |
| ● ● 産出                         |                                                                                                    |            | 保密 公   | 開編報報報製團除 |
| # 題目                           | 日期 🚽                                                                                                    | 狀況         | 最近修改日期 | 觀看結果     |

7. 鍵入題目、選擇開始及結束日期、可嘗試次數及增加班別及老師,最後按儲存。

| 題目、加                                   | 山湖法運算                                                                                                    |
|----------------------------------------|----------------------------------------------------------------------------------------------------|
| 簡介:                                    |                                                                                                    |
| 時限: 5                                  | 5 分鐘  ▼                                                                                                    |
| 開始日期: 20                               | 009-11-10 🔞 ) 🗸 0 🗸                                                                                                    |
| 結束日期: 20                               | 009-11-11                                                                                                    |
| 可嘗試次數: 🤇                               | 2.無限 〇只可做一次                                                                                                    |
| 題目顯示形式:                                | 長學生選擇 ✔                                                                                                    |
|                                        |                                                                                                    |
| 權限:<br>1<br>1<br>1<br>1<br>1<br>1<br>1 | IA<br>IB<br>TEACHER                                                                                                    |
|                                        |                                                                                                    |
| 選<br>至                                 | 新增小組後按「增加」鍵,系統會將練習發放予所選小組。如沒有選擇小組,則會發放予<br>理學生。如需建立新的小組,按「新增小組」鍵。                                                                                                    |
| 1                                      | 日本 (1997) 日本 (1997) 1月 (1997) 1月 (1997) 1月 (1977) 1月 (1977) 1月 (19 |

# 8. 按新增問題

| →新增問題 |          | <b>随機篩選 轉換 ■除</b> |
|-------|----------|-------------------|
| # 問題  | 問題種類     | 分數 ■              |
|       | 沒有任何測驗問題 |                   |
|       |          | 總數: 0             |
|       |          | 預覽 儲存 返回          |

## 9.選取題目(加上図),最後按選擇。

|      |                       |              |           |           | 選擇 |
|------|-----------------------|--------------|-----------|-----------|----|
| # 種類 | 問題                    | 狀況           | 最後使用日期 🔺  | 最後恨<br>地方 |    |
| 1 加法 | 1+3=?                 | 公開           | -         | -         |    |
| 2    | 3-2=?                 | 公開           | -         | -         |    |
| 3 加法 | 5+2=?                 | 公開           | -         | -         |    |
|      | 選擇題 1 - 3, 總數 3 🛛 🔇 前 | 一頁 1 🔽 後一頁 쥗 | 毎頁顯示 50 🔽 | 項         |    |

10.加入每題分數後,按儲存。

| 新増問題 🕂 隨機新増問題 |      | <b>随機篩選</b> 刺 | 換 🔳 |
|---------------|------|---------------|-----|
| # 問題          | 問題種類 | 分數            |     |
| 1 1+3=?       | 選擇題  | 1             |     |
| 2 3-2=?       | 選擇題  | 1             |     |
| 3 5+2=?       | 選擇題  | 1             |     |
|               |      | ≜ ∰: 3        |     |

# 11. 在測驗後加入☑,再按公開。

| □ 前期 ● 匯出 |                                        |       | 保密公開                | 編輯複製 剛除   |
|-----------|----------------------------------------|-------|---------------------|-----------|
| # 題目      | 日期 🔫                                   | 狀況    | 最近修改日期              | 戴看结果 ■    |
| 1 加減法運算   | 2009-11-10 00:00 -<br>2009-11-11 23:55 | 公開    | 2009-11-10 16:17:45 | 0         |
|           | 測驗 1 - 1, 總數 1                         | Ġ 前一頁 | 1 🖌 後一頁 🕄 每頁類       | 顏示 50 💌 項 |

12. 變換角色至學生

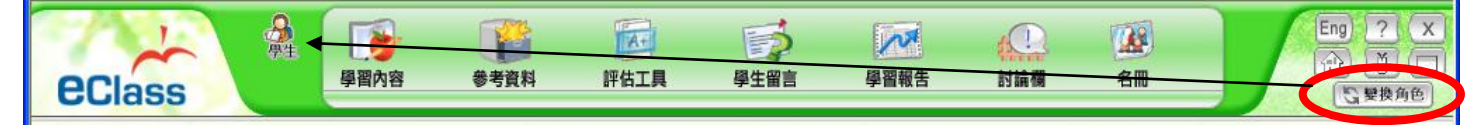

13. 檢查是否有練習存在。

| 未做 💙 📔                  | <b>尋找</b>                                 | <br>練習 1 - 1, 總數 1 | ❻前一頁 1 ♥ 後一頁 ♥ | 每頁顯示 12 💙 項 |
|-------------------------|-------------------------------------------|--------------------|----------------|-------------|
| -                       | 加減法運算                                     |                    |                |             |
| 時限:5分<br>開始時間:<br>終結時間: | 鐘<br>2009-11-10 00:00<br>2009-11-11 23:55 |                    |                |             |
|                         |                                           |                    |                |             |
|                         |                                           |                    |                |             |

14. 轉換回老師角色,可以按觀看結果下的數字,知道學生分數及列出未交學生清單

| 🏉 http://intranet.nwcss.e | lu.hk/ - eClass - 中一電腦科 <c0026> - Windo</c0026>                                                                              | ws Internet Explorer                   |                   |                                                                 |                               |
|---------------------------|----------------------------------------------------------------------------------------------------|----------------------------------------|-------------------|-----------------------------------------------------------------|-------------------------------|
| 檔案(E) 編輯(E) 檢視            | Y) 我的最愛(A) 工具(T) 説明(H)                                                                                                    |                                        |                   |                                                                 |                               |
| 🚖 🕸 🐴 • 🔊 ·               | 🖶 ▼ 🔂 網頁 (2) ▼ 🍈 工具 (2) ▼ 🔞 ▼ 🚉 🍕                                                                                            | \$ 3                                   |                   |                                                                 |                               |
| eClass                    | ○課程管理         →         →         ●           ② 學生管理         →         →         ●           ○ 社交園地         教室設定         教學) | 資源 學習內容                                | 評估工具<br>習作」専題研習   | 問卷調查 練習 測驗/考試                                                   | Eng ? X<br>① ① □<br>② 嬰換角色    |
| ○ 試卷庫 –<br>你可利用這功能來認      | ▶ 練習卷設定<br>場作練習卷給你的學生作一般性的練習。你的學                                                                                             | 生們可藉此來重覆練習                             | ₫ o               | <ul> <li>全部</li> <li>✓</li> <li>保密 公開 編輯 後</li> </ul>           | <b>尋找</b><br>現 開除             |
| # 題目                      |                                                                                                    | 日期 🚽                                   | 狀況                | 最近修改日期 觀看約                                                      | 課                             |
| 1 倉頡輸入法辦                  | 謎語                                                                                                    | 2009-10-30 00<br>2009-11-13 23         | ):00 - 公開<br>3:55 | 2009-10-30 11:17:45 110                                         |                               |
| 2 速成1                     | A http://intranet.pwcss.edu.bk/2aniz_id=2e                                                                                   | oo oo oo oo oo oo oo oo oo oo oo oo oo | net Evalorer      | 80                                                              |                               |
| 3 存貯設備                    | <b></b><br><b>潤</b> 看結果 (練習卷設定)                                                                                              |                                        |                   |                                                                 |                               |
|                           |                                                                                                    | 存貯設備                                   | +                 |                                                                 |                               |
|                           | 時限:10分鐘 開始日期:20                                                                                                    | 009-10-15 00:00                        | 結束日期:2009-        | 10-26 23:55<br>Phttp://intranet.nwcss.edu.ht/?quiz_id=2 - eClas | Y 項<br>s - Windows Internet E |
|                           | 會 嘗試次數:144                                                                                                    | 分數: 3.43(7)                            | %: 49%            | 存貯設備<br>(2009-10-15 00:00 - 2009<br>[未交學生清單                     | -10-26 23:55)<br>]            |
|                           | ● 匯出學生成績 ● 匯出學生答案                                                                                                    |                                        |                   |                                                                 |                               |
|                           | #學號 用戶                                                                                                    | 開始時間 🚽                                 | 所需時間              | 學號 名                                                            | 備註                            |
|                           | 1 1E - 26 湯振鵬                                                                                                    | 2009-10-23<br>12:43:01                 | 0.53 分鐘           | 1 1A - 黎嘉琪<br>07                                                |                               |
|                           | 2 1E - 17 關建明                                                                                                    | 2009-10-23<br>12:42:01                 | 0.83 分鐘           | 2 1A - 黃苑儀<br>20 - 黃苑儀<br>3 1C - 許沅沅                            |                               |
|                           | 3 1E - 29 黄健良                                                                                                    | 2009-10-23<br>12:41:23                 | 1.12 分鐘           | 06<br>1C- дем                                                   |                               |
|                           | 4 1E - 28 王展鵬                                                                                                    | 2009-10-23<br>12:39:50                 | 3.50 分鐘           | 7(7) 100% [ 路                                                   | 🔍 100% 🔻 🛒                    |